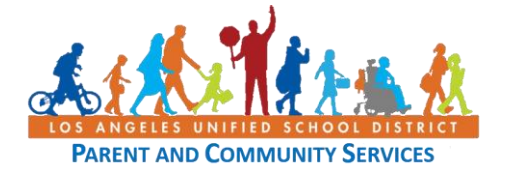

#### **GUÍA PARA LOS PADRES**

# Configuración de una cuenta de correo electrónico gratuita en *Google* o *Yahoo*

Páginas 1 – 4 pasos para configurar una cuenta de correo electrónico de *Google* Páginas 5 – 7 pasos para configurar una cuenta de correo electrónico de *Yahoo* 

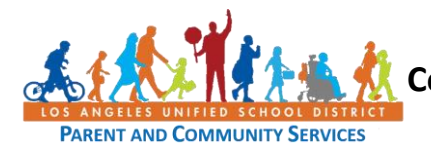

Guía de Ayuda martes, 7 de abril de 2020

#### Configuración de una cuenta de correo electrónico gratuita en Google (Gmail)

| Pasos     | Acción                                                                                                    | Captura                                                                                                    |
|-----------|----------------------------------------------------------------------------------------------------|----------------------------------------------------------------------------------------------------|
| 1 - Gmail | Esta breve guía le ayudará a configurar una cuenta<br>de correo electrónico gratuita con Google (Gmail).<br>Hay muchos proveedores gratuitos de email que<br>usted puede utilizar pero éste es uno más<br>comúnmente usado.<br>Comience abriendo un navegador en su teléfono o<br>computadora e ingrese el enlace <u>mail.google.com</u><br>en la barra de direcciones/para buscar. | New Tab $\times$ +<br>$\leftrightarrow$ $\rightarrow$ <b>C <math></math> <b><math></math> <math></math></b> mail.google.com</b>                                                                                                    |
|           | Algunos ejemplos de navegadores son Safari,<br>Firefox, Google Chrome y Microsoft Edge.                                                                                                    |                                                                                                    |
| 2 - Gmail | Si hay otras personas que utilizan la computadora,<br>es posible que vea otras cuentas disponibles entre<br>las que elegir. Antes de continuar, deberá <b>cerrar la</b><br><b>sesión</b> para cualquier otra cuenta.<br>Haga clic <b>en usar otra cuenta</b> .                                                                                                    | Google         Choose an account         Image: Signed out         Image: Use another account         Image: Signed out         Image: Signed out |
| 3 - Gmail | Haga clic en <b>Crear Cuenta</b> .                                                                                                    | Google                                                                                                    |
|           | Haga clic en <b>Continuar</b> .                                                                                                    | Sign in         to continue to Gmail         Email or phone         Forgot email?         Not your computer? Use Guest mode to sign in privately.         Learn more         Create account         Next         English (United States) ✓                                                                                                    |

# 🕻 Configuración de una cuenta de correo electrónico gratuita en Google

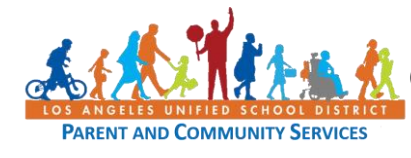

Guía de Ayuda martes, 7 de abril de 2020

o Yahoo

| 4 - Gmail | Seleccione <b>para mí</b> mismo .                                                                                                    | Create account<br>For myself                                                                                                    |
|-----------|----------------------------------------------------------------------------------------------------|----------------------------------------------------------------------------------------------------|
|           |                                                                                                    | To manage my business                                                                                                    |
| 5 - Gmail | Ingrese su <b>nombre</b> y <b>apellido</b> en las casillas<br>correspondientes.<br>Elija un <b>Nombre de usuario</b> . Tal vez desee elegir                                                                                                    | Google<br>Create your Google Account<br>to continue to Gmail                                                                                                    |
|           | algo <i>único</i> que incluya su nombre y apellido para<br>que la gente pueda identificar que es usted mirando<br>su dirección de correo electrónico. También,<br>considere elegir un nombre que sea apropiado para<br>comunicarse con la escuela de su hijo. | First name     Last name       Username     @gmail.com       You can use letters, numbers & periods     Image: Confirm       Password     Confirm       Use 8 or more tharacters with a mix of letters, numbers & symbols     One account. All of Google working for you.       Sign in instead     Next |
|           | Elija <b>una contraseña</b> con 8 o más caracteres,<br>incluyendo letras, números y símbolos (!,@,?, &,<br>etc.). Escriba su contraseña y guárdela en un lugar<br>seguro. <b>Confirme</b> la contraseña ingresándola de<br>nuevo.                             | English (United States) • Help Privacy Terms                                                                                                    |
|           | Haga clic en <b>Continuar</b> .                                                                                                    |                                                                                                    |
| 6 - Gmail | Recibirá una bienvenida personalizada de <i>Google</i><br>con su nueva dirección de correo electrónico.                                                                                                    | , welcome to Google                                                                                                    |
|           | Tiene la opción de agregar un número de teléfono y<br>correo electrónico de recuperación, por si alguna<br>vez olvida su contraseña de correo electrónico.                                                                                                    | Image: Phone number (optional)         Well use your number for account security. It won't be visible to others.         Recovery email address (optional)         Well use it to keep your account secure         Month       Day         Year                                                          |
|           | Ingrese <b>el mes, día</b> y <b>año</b> de su fecha de nacimiento<br>y <b>género</b> .                                                                                                    | Your birthday<br>Gender +                                                                                                    |
|           | Haga clic en <b>Continuar</b> .                                                                                                    | Why we ask for this information Back Next                                                                                                    |
| 7 - Gmail | Lea los Términos y Servicios y, si acepta, haga clic <b>en</b><br><b>Acepto</b> en la parte inferior de la página.                                                                                                    | l agree                                                                                                    |

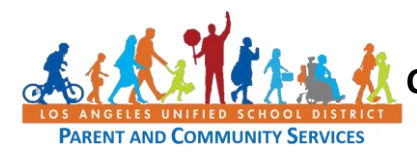

# Configuración de una cuenta de correo electrónico gratuita en *Google* o *Yahoo*

| 8 - Gmail | A continuación, inicie sesión con el correo                                                                                                    | Google                                                                                                    |
|-----------|----------------------------------------------------------------------------------------------------|----------------------------------------------------------------------------------------------------|
|           | electrónico y la contraseña que creó en el paso 5.                                                                                                    | Sign in                                                                                                    |
|           | Haga clic en <b>Continuar</b> .                                                                                                    | Use your Google Account Email or phone '2468@gmail.com Forgot email? Not your computer? Use a Private Window to sign in. Learn more Create account Next                                                                                                    |
|           |                                                                                                    | English (United States)  Help Privacy Terms  Google Hi I. 2468@gmail.com To continue, first verify it's you Enter your password  Forgot password? Next                                                                                                    |
| 9 - Gmail | Si no ha ingresado un número de teléfono de<br>recuperación ni un correo electrónico de<br>recuperación en el paso 6, se le pedirá que vuelva a<br>ingresar uno.<br>Puede <b>confirmar</b> que desea dejar su cuenta tal y<br>como está o puede Actualizar para ingresar un<br>número de teléfono y un correo electrónico de<br>recuperación. Estas funciones son importantes si<br>alguna vez se bloquea su cuenta porque no puede<br>recordar su contraseña. | Google Protect your account Count Count Protect your account Count Count |

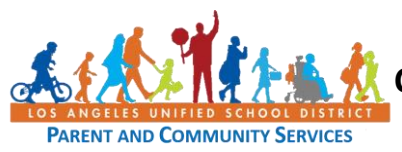

## Configuración de una cuenta de correo electrónico gratuita en *Google* o *Yahoo*

| 10 - Gmail                 | ¡Felicitaciones! Ahora tiene una cuenta de correo<br>electrónico.<br>Haga clic en <b>Continuar</b> .                                                                                                    | Image: Control of the control of the con |
|----------------------------|----------------------------------------------------------------------------------------------------|----------------------------------------------------------------------------------------------------|
| 11 - Gmail                 | Elija una vista. Si no está seguro de cuál elegir,<br>seleccione <b>predeterminado</b> . Siempre puede<br>cambiar en otro momento.<br>Haga clic en <b>OK.</b>                                                                                                    | Choose a view Choose a view Default Comfortable Compact CK                                                                                                    |
| i Felicitac<br>escribir ur | iones por abrir su cuenta de correo electrónico! Para s<br>na nota de motivación a alguien que le es importante–<br>maestro o director de su hi                                                                                                    | su primer correo electrónico, considere<br>un familiar, un ser querido, o incluso el<br>jo.                                                                                                    |
| 12 - Gmail                 | Para redactar un correo electrónico, seleccione <b>redactar</b> en la esquina superior izquierda.                                                                                                    | Compose                                                                                                    |
| 13 - Gmail                 | Ingrese la dirección de correo electrónico de la<br>persona a la que desea enviar el mensaje en la línea<br><b>Para</b> .<br>El <b>Asunto</b> es generalmente un resumen del tema de<br>su email, por ejemplo, Tarea que falta, Reunión de<br>IEP, Motivación.<br>Escriba su mensaje en la casilla titulada <b>Asunto</b> . | New Message       - ** ×         To       Cc Boc         Subject       Subject                                                                                                    |

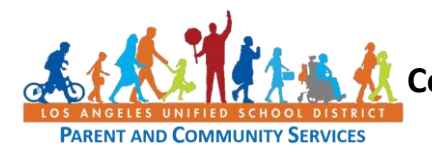

Guía de Ayuda martes, 7 de abril de 2020

#### Configuración de un correo electrónico gratuito en Yahoo

| Pasos     | Acción                                                                                              | Captura                                                                                                    |
|-----------|----------------------------------------------------------------------------------------------------|----------------------------------------------------------------------------------------------------|
| 1 4303    | Esta breve guía le ayudará a configurar una cuenta<br>de correo electrónico gratuito con Yaboo, Hay |                                                                                                    |
|           | muchos proveedores gratuitos de email que usted                                                     |                                                                                                    |
|           | nuede utilizar pero éste es uno más comúnmente                                                      |                                                                                                    |
|           | usado.                                                                                              |                                                                                                    |
| 1 – Yahoo | Comience abriendo un navegador en su teléfono o                                                     | yahoo/                                                                                                    |
|           | computadora e ingrese el enlace mail.vahoo.com en                                                   | Get it done yahoo/                                                                                                    |
|           | la barra de direcciones/para buscar.                                                                | with confidence.<br>Here the fit and and a state of the balance and a state of the balance and a state o |
|           | Algunos ejemplos de navegadores son Safari                                                          | Star spel in September                                                                                                    |
|           | Firefox Google Chrome y Microsoft Edge                                                              | Спорт на лиссии                                                                                                    |
|           |                                                                                                    |                                                                                                    |
| 2 – Yahoo | Haga clic en <b>Crear Cuenta</b> .                                                                  | yahoo!                                                                                                    |
|           |                                                                                                    | Sign in to Yahoo Mail<br>using your Yahoo account                                                                                                    |
|           |                                                                                                    | Username, email, or mobile                                                                                                    |
|           |                                                                                                    | Next<br>✓ Stay signed in Forgot username?                                                                                                    |
|           |                                                                                                    | Create an account                                                                                                    |
| 3 – Yahoo | Ingrese su nombre, apellido y la dirección de                                                       |                                                                                                    |
|           | correo electrónico que desea utilizar.                                                              | Sign up for Yahoo Mail<br>Create a Yahoo email address                                                                                                    |
|           | Seleccione <b>una dirección de correo electrónico</b> . Tal                                         | First name Last name                                                                                                    |
|           | vez desee elegir algo único que incluya su nombre y                                                 | Email address @yahoo.com                                                                                                    |
|           | apellido para que la gente pueda identificar que es                                                 | I want to use my current email address                                                                                                    |
|           | usted mirando su dirección de correo electrónico.                                                   | rassiviu                                                                                                    |
|           | También, considere elegir un nombre que sea                                                         | Rith Month Play Var                                                                                                    |
|           | apropiado para comunicarse con la escuela de su<br>hijo.                                            | Gender (optional)                                                                                                    |
|           | Elija <b>una contraseña</b> con lotras, números y símbolos                                          | By clicking "Continue", you agree to the Terms<br>and Privacy Policy                                                                                                    |
|           | (!,@,?, &, etc.). Escriba su contraseña y guárdela en                                               | Continue                                                                                                    |
|           | un lugar seguro.                                                                                    | Already have an account? Sign in                                                                                                    |

Esta guía para usuario tiene el propósito de ayudar a las familias y no significa que el Distrito Unificado de Los Ángeles esté promoviendo o patrocinando directamente su uso.

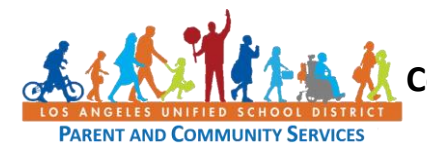

🕻 Configuración de una cuenta de correo electrónico gratuita en Google

o Yahoo

| 4 – Yahoo | <ul> <li>Ingrese un número de teléfono móvil para que<br/>Yahoo pueda enviarle un código de verificación para<br/>esta cuenta de correo electrónico.</li> <li>Ingrese el mes, día y año de su fecha de<br/>nacimiento. También puede ingresar su Género.</li> <li>Haga clic en Continuar.</li> <li>Puede elegir que se le envíe un código de<br/>verificación o que reciba una llamada con un<br/>código.</li> <li>Seleccione y haga clic en Envíenme un código de<br/>verificación o llámeme con un código de<br/>verificación.</li> </ul> | Verify your phone number<br>+1 - (323)<br>We will send a verification code to<br>Message and data rates may apply                                                                                                    |
|-----------|----------------------------------------------------------------------------------------------------|----------------------------------------------------------------------------------------------------|
|           | Ingrese el código que recibió.                                                                                                    | Or<br>Call me with a verification code                                                                                                    |
| 5 – Yahoo | Haga clic en <b>Continuar</b> para seguir.                                                                                                    | image: constant of the constant of the constant of |

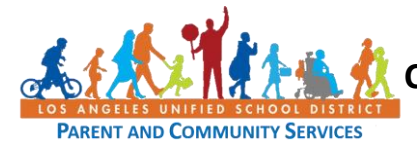

## Configuración de una cuenta de correo electrónico gratuita en *Google* o *Yahoo*

| 6 – Yahoo                                                                                                    | Su nueva cuenta de correo electrónico de Yahoo ya está configurada.                                                               |                                              |
|----------------------------------------------------------------------------------------------------|----------------------------------------------------------------------------------------------------|----------------------------------------------|
| ¡Felicitaciones por abrir su cuenta de correo electrónico! Para su primer correo electrónico, considere<br>escribir una nota de motivación a alguien que le es importante– un familiar, un ser querido, o incluso el<br>maestro o director de su hijo. |                                                                                                    |                                              |
|                                                                                                    |                                                                                                    |                                              |
| 7 – Yahoo                                                                                                    | Para escribir un correo electrónico, haga clic en<br><b>redactar</b> . Se encuentra en la esquina superior<br>izquierda.          | Compose                                      |
| 8 – Yahoo                                                                                                    | Ingrese la dirección de correo electrónico de la persona a la que desea enviar el mensaje en la línea <b>Para</b> .               | b         CC/RCC           Subject         X |
|                                                                                                    | El <b>Asunto</b> es generalmente un resumen del tema de<br>su email, por ejemplo, Tarea que falta, Reunión de<br>IEP, Motivación. | 0                                            |
|                                                                                                    | Escriba su mensaje en la casilla titulada Asunto.                                                                                 |                                              |
|                                                                                                    | Cuando haya terminado, haga clic en Enviar.                                                                                       |                                              |